## How to look for <u>SPC</u> and <u>Orange Book</u> data in PatSnap Chemical?

Enter the name of the active ingredient or drug of interest in the text search. Select the compound from the dropdown list of results shown. This will subsequently, populate the structure in the 'structure search' box. Hit Enter to run the search.

5- Tips: alternative <u>search methods</u> can include using: CAS RN, Chemical Name, Chemical Structure, SMILES, Inchl Number, Inchl Key, PubChem CID or Drugbank ID.

| Collapse Sidebar                                                                |                                                                                                    |                                                                                                    |
|---------------------------------------------------------------------------------|----------------------------------------------------------------------------------------------------|----------------------------------------------------------------------------------------------------|
| Search A                                                                        | Input substance identifier or import structure image Q, methotexate / gutamic acid, n-(p-()(2,4-diamino-6-pteridiny()methyl(methylamino)benzoy(), 1                                                                                                    | ADDITIONAL REFINEMENTS                                                                                                    |
| Multi-Structure Properties Bulk LabBench LabBench Workspace Canal Alert History | $ \begin{array}{c} \begin{array}{c} \begin{array}{c} \\ \end{array} \end{array} \\ \end{array} \\ \begin{array}{c} \\ \end{array} \\ \end{array} \\ \begin{array}{c} \\ \\ \end{array} \\ \end{array} \\ \begin{array}{c} \\ \\ \end{array} \\ \end{array} \\ \begin{array}{c} \\ \\ \end{array} \\ \end{array} \\ \begin{array}{c} \\ \\ \\ \end{array} \\ \begin{array}{c} \\ \\ \\ \end{array} \\ \end{array} \\ \begin{array}{c} \\ \\ \\ \end{array} \\ \begin{array}{c} \\ \\ \\ \end{array} \\ \begin{array}{c} \\ \\ \end{array} \\ \end{array} \\ \begin{array}{c} \\ \\ \\ \end{array} \\ \begin{array}{c} \\ \\ \end{array} \\ \begin{array}{c} \\ \\ \end{array} \\ \begin{array}{c} \\ \\ \end{array} \\ \begin{array}{c} \\ \\ \end{array} \\ \begin{array}{c} \\ \\ \end{array} \\ \begin{array}{c} \\ \\ \end{array} \\ \begin{array}{c} \\ \\ \end{array} \\ \begin{array}{c} \\ \\ \end{array} \\ \begin{array}{c} \\ \\ \end{array} \\ \begin{array}{c} \\ \\ \end{array} \\ \begin{array}{c} \\ \\ \end{array} \\ \begin{array}{c} \\ \\ \end{array} \\ \begin{array}{c} \\ \\ \end{array} \\ \end{array} \\ \begin{array}{c} \\ \end{array} \\ \begin{array}{c} \\ \\ \end{array} \\ \begin{array}{c} \\ \\ \end{array} \\ \begin{array}{c} \\ \\ \end{array} \\ \end{array} \\ \begin{array}{c} \\ \end{array} \\ \end{array} \\ \begin{array}{c} \\ \end{array} \\ \end{array} \\ \begin{array}{c} \\ \end{array} \\ \end{array} \\ \begin{array}{c} \\ \end{array} \\ \end{array} \\ \end{array} \\ \begin{array}{c} \\ \end{array} \\ \end{array} \\ \end{array} \\ \begin{array}{c} \\ \end{array} \\ \end{array} \\ \end{array} \\ \end{array} \\ \begin{array}{c} \\ \end{array} \\ \end{array} \\ \end{array} \\ \end{array} \\ \end{array} \\ \end{array} \\ \end{array} \\ \end{array} \\ \end{array} \\ $ | Add patent keyword:<br>Add patent keyword:<br>Title/Abstract/Claims/Description 1<br>+ logut keyword to narrow down your search range<br>Show me structures extracted using<br>A Model<br>A Model<br>A Model<br>A Model<br>A Description (ncluding Examples)<br>C Other Sources<br>B Description (ncluding Examples)<br>C Other Sources<br>B Description (ncluding Examples)<br>C Other Sources<br>B Description (ncluding Examples)<br>C Other Sources<br>B Description (ncluding Examples)<br>C Description (ncluding Examples)<br>C Description (ncluding Ex |

## Viewing the Compound Record

The results page will return a list of compounds, with the searched compound appearing as the first hit (#1). Click on the name/ synonyms of the compound, as indicated, to view this record.

|               | Create Alert                                          | Export 🔉 Save to LabBench                                                                         | In. Analysis 🖾 Cher                                                        | nscape                                                                                 | Similarity 0.8 -                       | ↓ Similarity +                                                                      |                                   | 5    |
|---------------|-------------------------------------------------------|---------------------------------------------------------------------------------------------------|----------------------------------------------------------------------------|----------------------------------------------------------------------------------------|----------------------------------------|-------------------------------------------------------------------------------------|-----------------------------------|------|
| ) Select Page |                                                       |                                                                                                   |                                                                            |                                                                                        |                                        |                                                                                     |                                   |      |
|               | methotrexate<br>-, I-(+)- / I-glut<br>Iutamic acid, / | / glutamic acid, n-[p-[[(2,4-c<br>tamic acid, n-[4-[[(2,4-diamir<br>n-[4-[[(2,4-diamino-6-pteridi | liamino-6-pteridinyl)m<br>10-6-pteridinyl)methyl]<br>nyl)methyl]methylamin | ethyl]methylamino]benzoyl]<br>methylamino]benzoyl]- / I-g<br>o]benzoyl]-, labeled with | Sm<br>(<br>加<br>抗体治疗<br>Liver Diseases | All Molecule<br>Chimeric Antigen F<br>mune Cells Drug<br>T Cell Thera<br>Antibodies | Receptor<br>Delivery<br>peutic Ai | .gen |
| ~~···         | Patents:                                              | 544.360                                                                                           |                                                                            |                                                                                        | Nanoparticles                          | Nucleic Acid R<br>herapeutic Effects                                                | NA                                |      |
| ίΥ.           | Papers:                                               | 54,239                                                                                            | -                                                                          |                                                                                        | A                                      | itoimmune Disease                                                                   |                                   |      |
| Y W           | Top Current                                           | GENENTECH INC                                                                                     |                                                                            |                                                                                        |                                        |                                                                                     |                                   |      |
| •             | Assignee:                                             | GENENTEON, INC.                                                                                   |                                                                            |                                                                                        |                                        |                                                                                     |                                   |      |

## **Accessing Orange Book data**

Once in the compound record, navigate to the **Human Approvals** tab as indicated. The first set of results displayed will be a list of patents with expiration dates relating to the approved drug, along with data on the strength and different dosage forms of generic equivalents (as per Orange Book from the FDA).

|                                                                                                    | - <b>-</b>                                                                                                    |                                                                                            |                                       |                                                                              |                                                                                  |              |               |             |
|----------------------------------------------------------------------------------------------------|----------------------------------------------------------------------------------------------------|--------------------------------------------------------------------------------------------|---------------------------------------|------------------------------------------------------------------------------|----------------------------------------------------------------------------------|--------------|---------------|-------------|
| Overview Methods & Reaction                                                                                                    | ns Human Approvals C                                                                                                    | Inical Trial Data Papers                                                                   | Sources Fur                           | ctions                                                                       |                                                                                  |              | ⊡ <b>e</b> to | reate Alert |
|                                                                                                    |                                                                                                    |                                                                                            |                                       |                                                                              |                                                                                  |              |               |             |
| FDA (USA) EMA (Eu                                                                                                    | rope) NMPA (China)                                                                                                    | NMPA Imported                                                                              | PMDA(Japan)                           | ECHA REACH                                                                   | NLM HSDB                                                                         | SPC (Europe) | EHS (Canada)  |             |
| United States of America Fo<br>Total: (4)                                                                                                    | od and Drug Administration                                                                                                    |                                                                                            |                                       |                                                                              |                                                                                  |              |               |             |
| ANTARES PHAR                                                                                                    | MA INC                                                                                                    |                                                                                            |                                       |                                                                              |                                                                                  |              |               |             |
|                                                                                                    |                                                                                                    |                                                                                            |                                       |                                                                              |                                                                                  |              |               |             |
| Approval Application Nu                                                                                                    | mber <u>N204824</u>                                                                                                    |                                                                                            |                                       |                                                                              |                                                                                  |              |               |             |
| 001 OTREXUP                                                                                                    |                                                                                                    |                                                                                            |                                       |                                                                              |                                                                                  |              |               |             |
| Approval Date                                                                                                    | 11 Oct 2013                                                                                                    |                                                                                            |                                       |                                                                              |                                                                                  |              |               |             |
| Active Ingredients                                                                                                    | methotrexate                                                                                                    |                                                                                            |                                       |                                                                              |                                                                                  |              |               |             |
| Strength                                                                                                    | 10MG/0.4ML                                                                                                    |                                                                                            |                                       |                                                                              |                                                                                  |              |               |             |
| Dosage Form                                                                                                    | SOLUTION                                                                                                    |                                                                                            |                                       |                                                                              |                                                                                  |              |               |             |
| route                                                                                                    | SUBCUTANEOUS                                                                                                    |                                                                                            |                                       |                                                                              |                                                                                  |              |               |             |
| TE Code                                                                                                    |                                                                                                    |                                                                                            |                                       |                                                                              |                                                                                  |              |               |             |
| TE OOde                                                                                                    |                                                                                                    |                                                                                            |                                       |                                                                              |                                                                                  |              |               |             |
| Marketing Status                                                                                                    | Prescription                                                                                                    |                                                                                            |                                       |                                                                              |                                                                                  |              |               |             |
| Marketing Status<br>Patent                                                                                                    | Prescription<br>Expiration Date                                                                                                    | Time until Expiry                                                                          | Use Codes                             |                                                                              |                                                                                  |              |               |             |
| Marketing Status Patent US10709844                                                                                                    | Prescription<br>Expiration Date<br>10 Mar 2029                                                                                                    | Time until Expiry 90 MONTHS                                                                | Use Codes                             | Dr.                                                                          | ig Product                                                                       |              |               |             |
| Marketing Status Patent US10709844 US6746429                                                                                                    | Prescription<br>Expiration Date<br>10 Mar 2029<br>12 Apr 2020                                                                                        | Time until Expiry<br>90 MONTHS<br>EXPIRED                                                  | Use Codes<br>-                        | Dr.                                                                          | ig Product                                                                       |              |               |             |
| Patent<br>US10709944<br>US6746429<br>US7744582                                                                                                    | Prescription Expiration Date 10 Mar 2029 12 Apr 2020 10 Aug 2019                                                                                     | Time until Expiry<br>90 MONTHS<br>EXPIRED<br>EXPIRED                                       | Use Codes<br>-<br>-<br>U-1442         | Dr.<br>Dr.                                                                   | ig Product<br>ig Product<br>ig Product                                           |              |               |             |
| Norketing Status           Patent           US10709844           US6745429           US7774582           US7776015                                                        | Prescription<br>Expiration Date<br>10 Mar 2029<br>12 Apr 2020<br>10 Aug 2019<br>10 Aug 2019                                                          | Time until Expiry<br>90 MONTHS<br>EXPIRED<br>EXPIRED<br>EXPIRED                            | Use Codes<br>-<br>-<br>U-1442<br>-    | Dr.<br>Dr.<br>Dr.                                                            | ig Product<br>ig Product<br>ig Product<br>ig Product                             |              |               |             |
| Marketing Status Patent US10709844 US0749429 US7744582 US7776015 US8021335                                                                                                | Prescription           Expiration Date           10 Mar 2029           12 Apr 2020           10 Aug 2019           10 Aug 2019           04 Oct 2028 | Time until Expiry 90 MONTHS EXPIRED EXPIRED EXPIRED 61 MONTHS                              | Use Codes                             | Dr.<br>Dr.<br>Dr.<br>Dr.<br>Dr.                                              | ig Product<br>ig Product<br>ig Product<br>ig Product<br>ig Product               |              |               |             |
| Local           Marketing Status           Patent           US19709844           US5745429           US774582           US7725015           US8021335           US8480831 | Prescription<br>Expiration Date<br>10 Mar 2029<br>12 Apr 2020<br>10 Aug 2019<br>10 Aug 2019<br>04 Oct 2028<br>19 Mar 2030                            | Time until Expiry<br>90 MONTHS<br>EXPIRED<br>EXPIRED<br>EXPIRED<br>61 MONTHS<br>102 MONTHS | Use Codes U-1442 U-1442 U-1442 U-1442 | 0<br>0<br>0<br>0<br>0<br>0<br>0<br>0<br>0<br>0<br>0<br>0<br>0<br>0<br>0<br>0 | ig Product<br>ig Product<br>ig Product<br>ig Product<br>ig Product<br>ig Product |              |               |             |

## Accessing SPC data

Supplementary protection certificates (SPC) for patents can be found by navigating to the **SPC (Europe)** tab as shown. Here, a list of patents with SPC extension for EU states can be found listed for the specific pharmaceutical or plant protection patent filed in Europe.

|                                             | ons Human Approvais C        | Clinical Trial Data Paper | rs Sources F       | unctions           |          |              | Create Ale   |
|---------------------------------------------|------------------------------|---------------------------|--------------------|--------------------|----------|--------------|--------------|
| FDA (USA) EMA (E                            | urope) NMPA (China)          | NMPA Imported             | PMDA(Japan)        | ECHA REACH         | NLM HSDB | SPC (Europe) | EHS (Canada) |
| Total (1)                                   |                              |                           |                    |                    |          |              |              |
| Supplementary Protect                       | ion Certificate - European F | atent Organization ()     |                    |                    |          |              |              |
| EP2008005013                                |                              |                           |                    |                    |          |              |              |
| TNF antagonists for us                      | e in adjunctive therapy to m | ethotrexate in the treat  | tment of autoimm   | nune diseases      |          |              |              |
|                                             | 15 Jul 2021                  |                           |                    |                    |          |              |              |
| Ref.Country Code                            | AT                           |                           |                    |                    |          |              |              |
| Further Information                         | PRODUCT NAME: GOLIMUN        | MAB; REGISTRATION NO/I    | DATE: EU/1/09/546/ | 001 - 004 20091001 |          |              |              |
| SPC Supplementary<br>Protection Certificate | 46/2012                      |                           |                    |                    |          |              |              |
| Filing Date                                 | 15 Nov 2012                  |                           |                    |                    |          |              |              |
| Extension Date                              | 01 Aug 2022                  |                           |                    |                    |          |              |              |
| Time until Expiry                           | 11 MONTHS                    |                           |                    |                    |          |              |              |
|                                             |                              |                           |                    |                    |          |              |              |
|                                             |                              |                           |                    |                    | 09 Apr 2 | 018          |              |

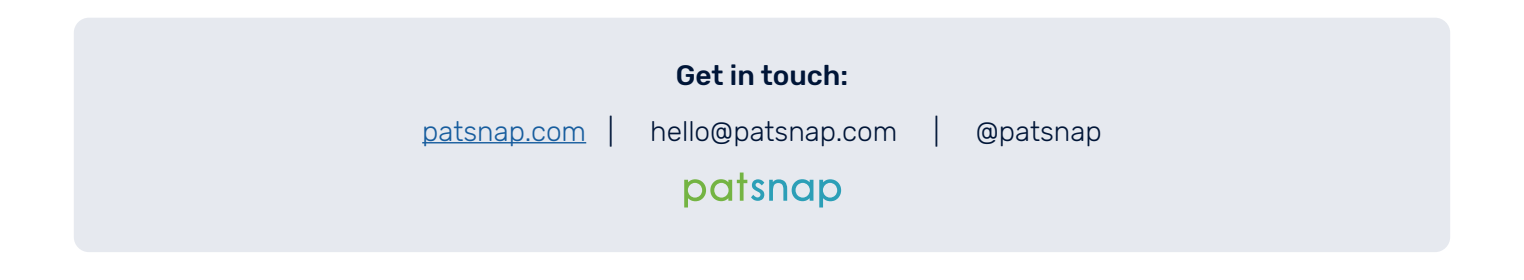